Суber X. Пульт управления СКУД и охранной сигнализацией. Руководство по эксплуатации.

#### Содержание

| Cyber X. Пульт управления СКУД и охранной сигнализацией. Руководство по |    |
|-------------------------------------------------------------------------|----|
| эксплуатации.                                                           | 1  |
| О руководстве                                                           | 1  |
| Назначение и особенности пульта управления                              | 1  |
| Технические характеристики                                              | 2  |
| Монтаж пульта управления                                                | 3  |
| Устройство и работа пульта                                              | 3  |
| Клавиатура                                                              | 3  |
| Дисплей                                                                 | 4  |
| Навигация по меню                                                       | 4  |
| Структура и содержание меню                                             | 4  |
| Постановка на охрану                                                    | 6  |
| Снятие с охраны                                                         | 7  |
| Управление СКУД                                                         | 7  |
| Просмотр текущего состояния оборудования                                | 8  |
| Просмотр журнала событий                                                | 8  |
| Сброс тревоги                                                           | 8  |
| Настройки пульта управления                                             | 9  |
| Подключение пульта управления                                           | 9  |
| Подключение питания                                                     | 9  |
| Подключение модема                                                      | 10 |
| Подключение пожарной сигнализации                                       | 12 |
| Подключение внешнего оповещателя                                        | 12 |
| Подключение к серверу                                                   | 13 |
| Подключение к сети                                                      | 4  |
| Общая схема коммутации                                                  | 6  |
| Настройка пульта управления                                             | ٢7 |
| Комплект поставки                                                       | 18 |
| Правила хранения                                                        | 18 |
| Правила транспортирования                                               | 18 |

# Cyber X. Пульт управления СКУД и охранной сигнализацией. Руководство по эксплуатации.

# О руководстве

Этот документ предоставляется «как есть», без гарантий какого-либо рода. Производитель оставляет за собой право изменять продукт, описание и программное обеспечение без потери качества в любой момент, без уведомления пользователя.

Документ может содержать технические и иные ошибки. Периодически ошибки корректируются, что находит отражение в выпуске новой редакции данного документа.

# Назначение и особенности пульта управления

Пульт управления (далее – пульт) является компонентом системы «Cyber X» и предназначен для работы в составе системы контроля и управления доступом (далее СКУД) и системы охранной сигнализации (далее COC). В составе системы «Cyber X» он может выполнять функции приемно-контрольного охранного прибора для контроля охранных извещателей, контакторов и сигнализаторов с нормально-замкнутыми или нормально-разомкнутыми контактами и релейного управления внешними исполнительными устройствами. Информационное взаимодействие с оборудованием (интерфейс) осуществляется по проводной линии связи RS-485.

Основные функции Пульта:

- приём информации о состоянии контроллеров доступа, извещателей, группы извещателей, исполнительных устройств, модулей;
- световая и звуковая сигнализация в режимах «Тревога», «Неисправность»;
- управление режимами работы СКУД и СОС;
- управление исполнительными устройствами;
- ведение журнала событий;
- контроль наличия связи со всеми подключенными устройствами.

Особенности Пульта:

- Простота монтажа, установки и настройки;
- Авторизация пользователя;
- Быстросъемные клеммные колодки для удобства монтажа и коммутации;
- Дополнительные клеммные колодки питания для периферийного оборудования;
- Управление внешней звуковой и световой сигнализацией;

- Наличие основного и дополнительного портов подключения к интерфейсу RS-485;
- Наличие порта подключения к внешней сигнализации или GSM-модулю для оповещения о тревожных событиях;
- Возможность удаленной настройки режимов работы и обновления встроенного ПО (прошивки).

### Технические характеристики

Пульт должен эксплуатироваться внутри помещений, в местах, где он защищен от воздействия атмосферных осадков и механических повреждений. Конструкция Пульта не предусматривает его использование в условиях воздействия агрессивных сред, а также во взрывопожароопасных помещениях. Класс условий эксплуатации II (общие, в помещении) согласно EN 50131-1.

| Характеристика                                                                                                    |                                   | Значение                                                                                                    |  |
|----------------------------------------------------------------------------------------------------|-----------------------------------|----------------------------------------------------------------------------------------------------|--|
| Модель                                                                                                    |                                   | CU, аппаратная версия 1.0                                                                                                    |  |
| Количество контролируемых устройств<br>(контроллеров СКУД DU-2, устройств сопряжения<br>UU-2 охранной сигнализации), макс |                                   | 4 096                                                                                                    |  |
| Количество хранимых в энергонезависимом журнале событий, не менее                                                         |                                   | 1 000 000                                                                                                    |  |
| Количество групп извещате                                                                                                 | елей, не менее                    | 48                                                                                                    |  |
| Количество подключаемых                                                                                                   | блоков линий, макс                | 16                                                                                                    |  |
| Способ подключения блоков линии                                                                                           |                                   | Интерфейс RS-485 (двухпроводной,<br>полудуплексный), скорость 115200,<br>длина линии до 1200 м.                                                                  |  |
| Способ подключения к серверу                                                                                              |                                   | Интерфейс RS-485 (двухпроводной,<br>полудуплексный), скорость 115200,<br>длина линии до 1200 м или Интерфейс<br>RS-232, скорость 115200, длина линии до<br>15 м. |  |
| Дисплей                                                                                                    |                                   | Алфавитно-цифровой, 4 строки по 20<br>символов, подсветка,                                                                                                    |  |
| Клавиатура                                                                                                    |                                   | Пленочная, 4х4,                                                                                                    |  |
| Порты для подключения<br>пожарной сигнализации<br>и/или внешней тревоги                                                   | Количество                        | 2                                                                                                    |  |
|                                                                                                    | Реакция                           | На размыкание                                                                                                    |  |
|                                                                                                    | Количество                        | 1                                                                                                    |  |
| Реле подключения                                                                                                    | Ток коммутации, макс, А           | 12                                                                                                    |  |
| индикации                                                                                                    | Напряжение<br>коммутации, макс, В | 12 переменного (АС), 12 постоянного<br>(DC)                                                                                                    |  |
| Программирование и настройка                                                                                              |                                   | с компьютера через порт подключения к<br>серверу ???                                                                                                    |  |
| Рабочая температура                                                                                                    |                                   | +5+35 градусов Цельсия                                                                                                    |  |
| Температура хранения                                                                                                    |                                   | -20+70 градусов Цельсия                                                                                                    |  |
| Влажность                                                                                                    |                                   | 0%95% без образования конденсата                                                                                                    |  |
| Питание                                                                                                    |                                   | 12В постоянного тока (+-10%)                                                                                                    |  |

| Характеристика                                                            | Значение                                             |  |
|---------------------------------------------------------------------------|------------------------------------------------------|--|
| Питание часов реального времени                                           | элемент питания литиевый CR2032<br>(напряжение 3 В). |  |
| Время автономной работы часов реального времени от батареи, не менее, лет | 5                                                    |  |
| Потребляемый ток (собственный), не более                                  | 200 мА                                               |  |
| Размеры в корпусе (ШхГхВ), мм                                             | 280×200×50                                           |  |
| Средняя наработка пульта на отказ – не менее,<br>часов                    | 20 000                                               |  |
| Вес с корпусом, кг, не более                                              | 0,5                                                  |  |

## Монтаж пульта управления

Установка прибора производится в охраняемом помещении, удобном для эксплуатации и обслуживания месте.

Монтаж соединительных линий производится в соответствии со схемами подключений, приведенных для каждого прибора в соответствующих разделах.

# Устройство и работа пульта

#### Клавиатура

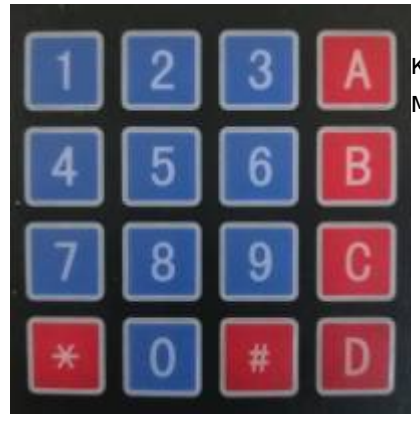

Клавиатура Пульта оснащена цифровыми клавишами «0-9», которые используются для ввода значений и навигации по пунктам меню (2 и 8).

Служебные клавиши: «А» «В» «С» «D»

Функциональные клавиши:

«\*» - отмена вводимых значений и возврат в предыдущее меню;

«#» - выбор пункта меню и подтверждение вводимых значений.

### Дисплей

Пульт оснащен 4-х строчным 20-ти символьным дисплеем. Предусмотрена возможность регулировки контрастности и времени подсветки. В дежурном режиме на дисплее пульта отображается текущая дата и время.

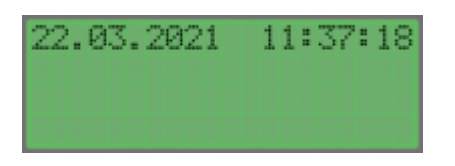

При возникновении какого-либо тревожного события - это событие отображается на дисплее. При тревожном событии отображается надпись «ТРЕВОГА» с указанием устройства, которое ее вызвало, а также включается непрерывный звуковой сигнал.

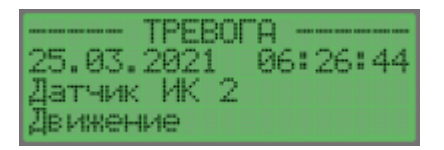

## Навигация по меню

Для управления Пультом необходима авторизация путем ввода пароля. Для этого необходимо нажать на любую клавишу, ввести пароль и подтвердить ввод нажав «#».

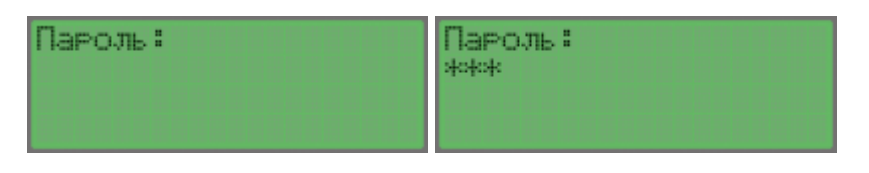

Для навигации по пунктам меню используются клавиши:

- ▲ «2» перемещение вверх;
- ▼ «8» перемещение вниз;

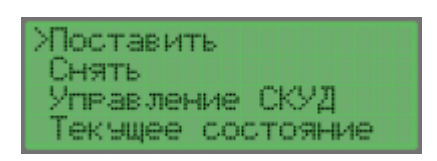

Для выбора пункта меню, либо подтверждения - необходимо нажать клавишу «#». Для отмены выбора, либо возврата в предыдущее меню необходимо нажать клавишу «\*»

#### Структура и содержание меню

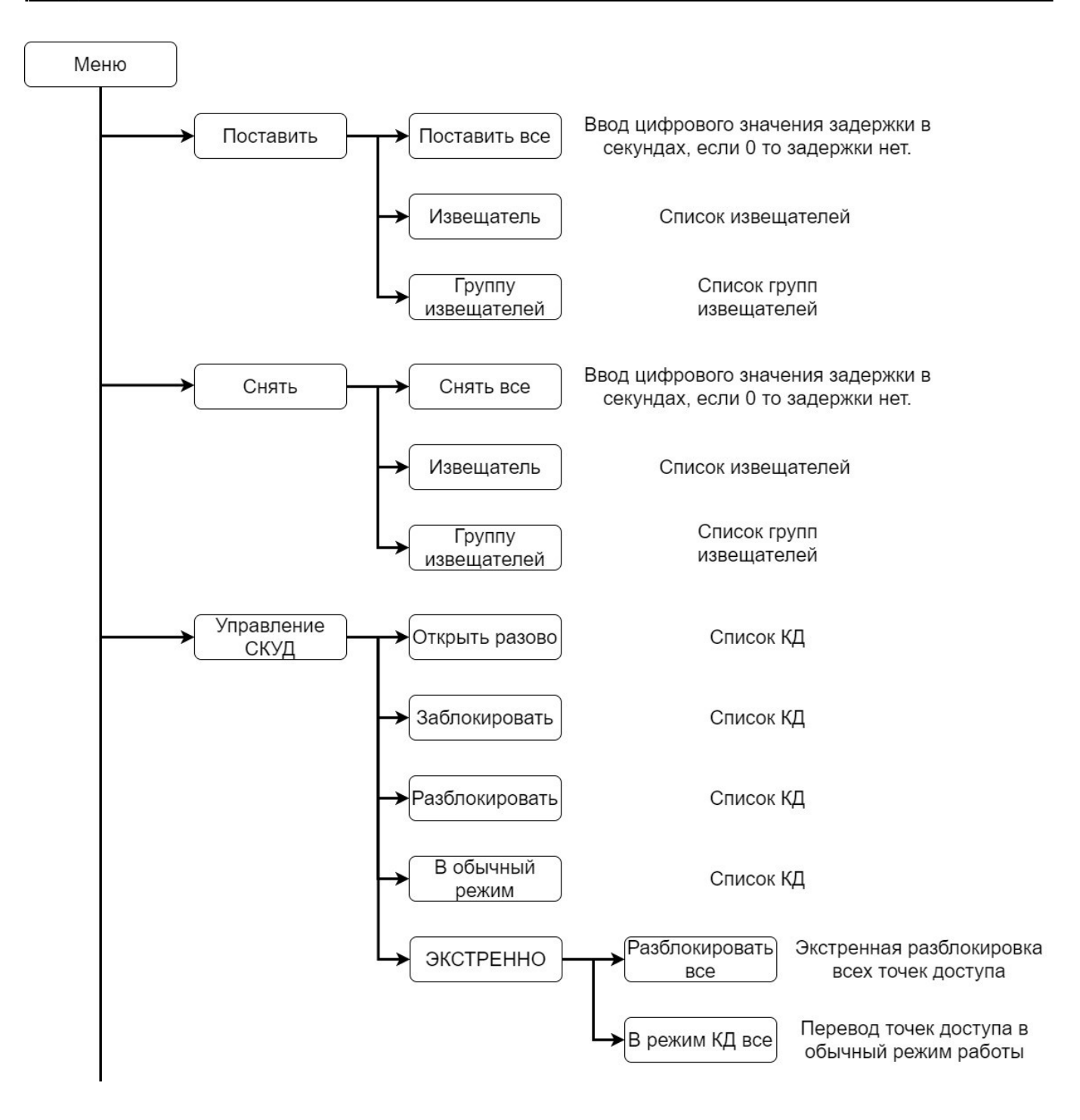

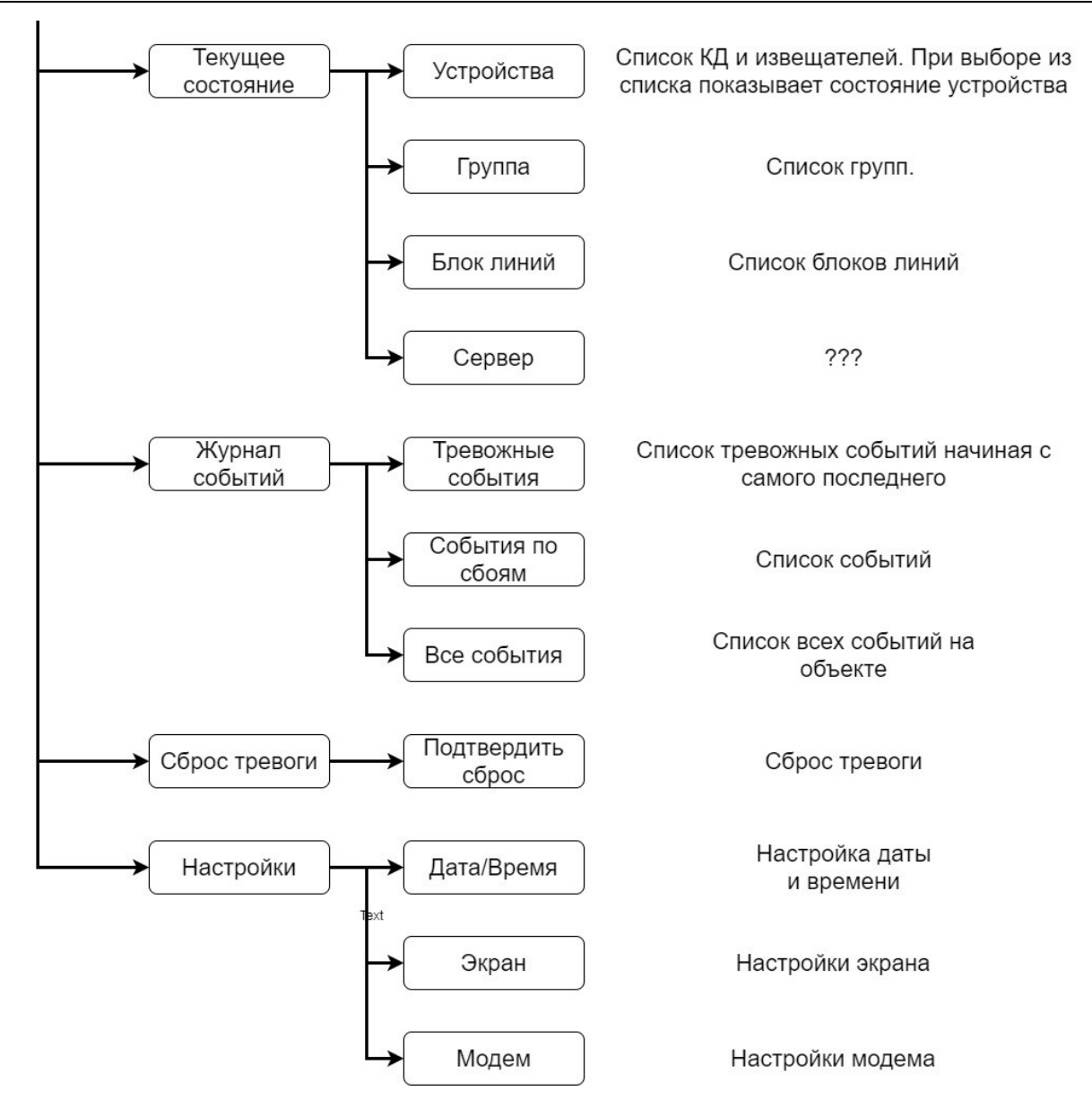

### Постановка на охрану

Для постановки на охрану необходимо зайти в Меню, выбрать пункт - «Поставить», выбрать нужный вариант (1,2,3). После этого необходимо ввести значение задержки в секундах или «0», если задержка не требуется и подтвердить действие нажав «#».

| :                                    | Поставить все      | Задержка, сек.:    |
|--------------------------------------|--------------------|--------------------|
| Снять                                | Извещатель         | 0                  |
| Управление СКУД<br>Текущее состояние | Группу извещателей | (0 — без задержки) |

1 - Поставить все. В этом пункте меню ставятся все извещатели на объекте.

2 - Извещатель. В этом пункте меню можно поставить на охрану любой извещатель из списка.

3 - Группа. В этом пункте меню можно выбрать группу извещателей для постановки их на охрану.

Для отмены выбора, либо выхода из меню нажать «\*».

### Снятие с охраны

Для снятия с охраны необходимо зайти в Меню, выбрать пункт - «Снять», выбрать нужный вариант (1,2,3). После этого необходимо ввести значение задержки в секундах или «0», если задержка не требуется и подтвердить действие нажав «#».

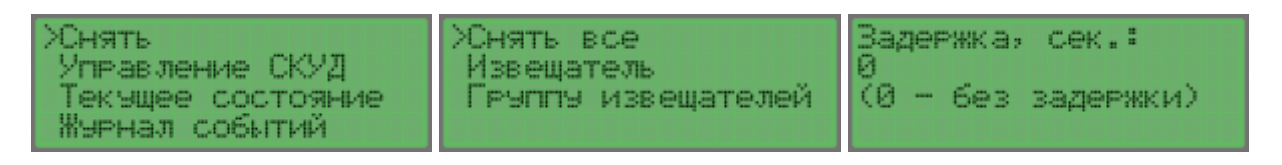

1 - Снять все. В этом пункте меню снимаются все извещатели на объекте.

- 2 Извещатель. В этом пункте меню можно снять с охраны любой извещатель из списка.
- 3 Группа. В этом пункте меню можно выбрать группу извещателей для снятия их с охраны.

Для отмены выбора, либо выхода из меню нажать «\*».

### Управление СКУД

Для управления КД необходимо зайти в Меню, выбрать пункт - «Управление СКУД», выбрать нужный вариант (1,2,3,4,5):

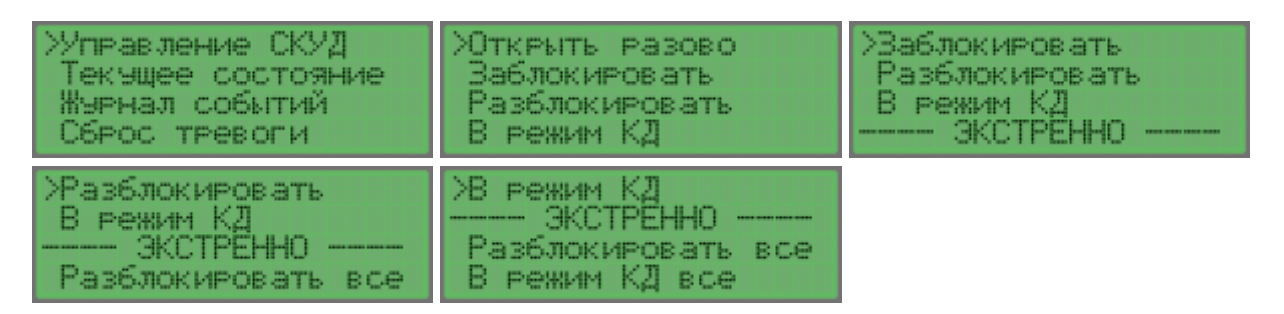

1- Открыть разово. Предоставляет разовый проход через точку доступа КД, выбранного из списка.

2- Заблокировать. Блокирует проход через точку доступа КД, выбранного из списка. Точка доступа остается Заблокированной пока не будет выполнен п.4 - в обычный режим.

3- Разблокировать. Разблокирует проход через точку доступа КД, выбранного из списка. Точка доступа остается Разблокированной пока не будет выполнен п.4 - в обычный режим.

4- В обычный режим. Переводит точку доступа выбранного КД, в обычный режим работы

5- **JKCTPEHHO**:

- Разблокировать все включает разблокировку всех точек доступа.
- В режим КД все отключает разблокировку всех точек доступа и переводит СКУД в обычный режим работы.

Для отмены выбора, либо выхода из меню нажать «\*»

#### Просмотр текущего состояния оборудования

Пункт меню предоставляет возможность просмотра текущего состояния устройств, извещателей, групп извещателей, блоков линий и сервера. Для просмотра текущего состояния необходимо зайти в Меню, выбрать пункт - «Текущее состояние», выбрать нужный вариант (1,2,3,4):

| >Текущее состояние | Устройства |
|--------------------|------------|
| Журнал событий     | Геуппа     |
| Сброс тревоги      | Блок линий |
| Настройки          | Сервер     |

1 - Устройства. Из списка выбрать нужное устройство или извещатель и нажать «#». На экране отобразится адрес устройства, состояние (взят или не взят под охрану) и наличие связи с устройством.

2 - Группа. Из списка выбрать группу и нажать «#». На экране отобразится 🥐

3 - Блок линий. Из списка выбрать нужный блок линий и нажать «#». На экране отобразится адрес устройства, номер сети и текущее состояние.

4 - Сервер...?

#### Просмотр журнала событий

Пункт меню для просмотра событий хранящихся в энергонезависимой памяти Пульта:

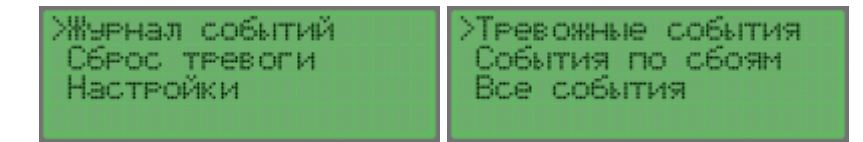

1 - Тревожные события. Выводится список и описание всех тревожных событий из памяти Пульта начиная с последнего события.

2 - События по сбоям. Выводится список и описание всех сбоев системы из памяти Пульта начиная с последнего события.

3 - Все события. Выводится список всех событий из памяти Пульта начиная с последнего.

### Сброс тревоги

При возникновении тревожного события на территории охраняемого объекта, на дисплее появляется информация о событии «ТРЕВОГА» и включается звуковой сигнал.

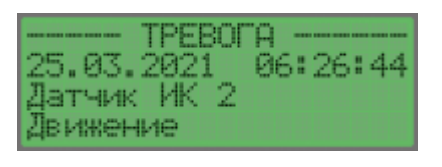

Для отключения звукового сигнала и сброса тревоги необходимо зайти в Меню - Сброс тревоги - Подтвердить сброс и нажать «#»

| >Сброс тревоги<br>Настройки | Жодтвердить | сброс |
|-----------------------------|-------------|-------|
|                             |             |       |

### Настройки пульта управления

Для настройки Пульта необходимо зайти в Меню, выбрать пункт - «Настройки», выбрать нужный вариант (1,2,3).

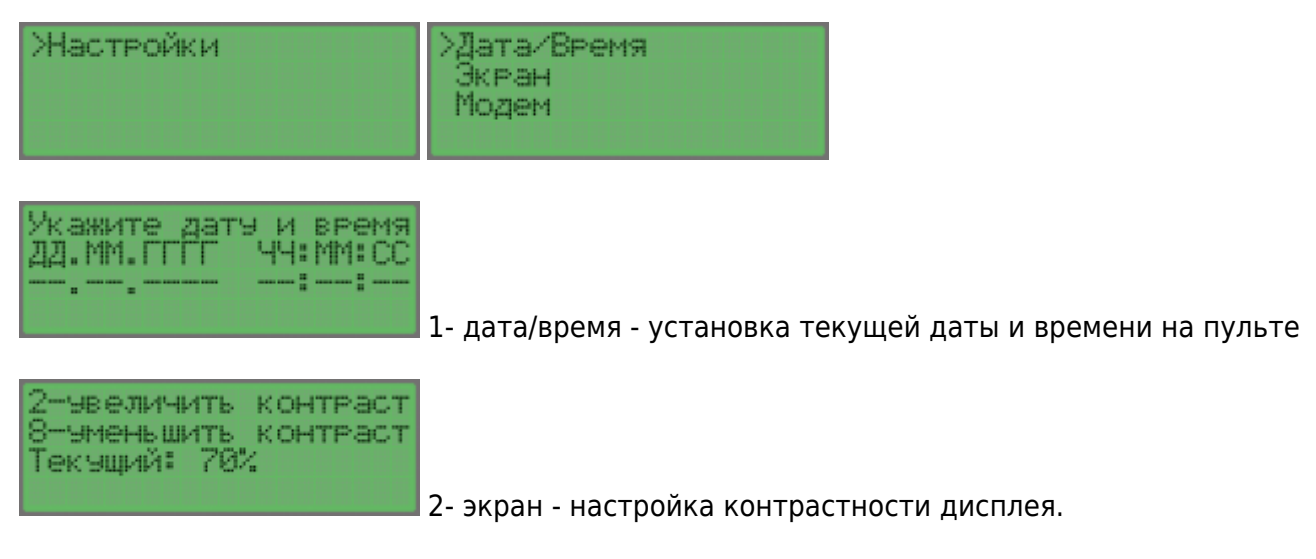

3- модем - настройка работы GSM модема.

## Подключение пульта управления

#### Подключение питания

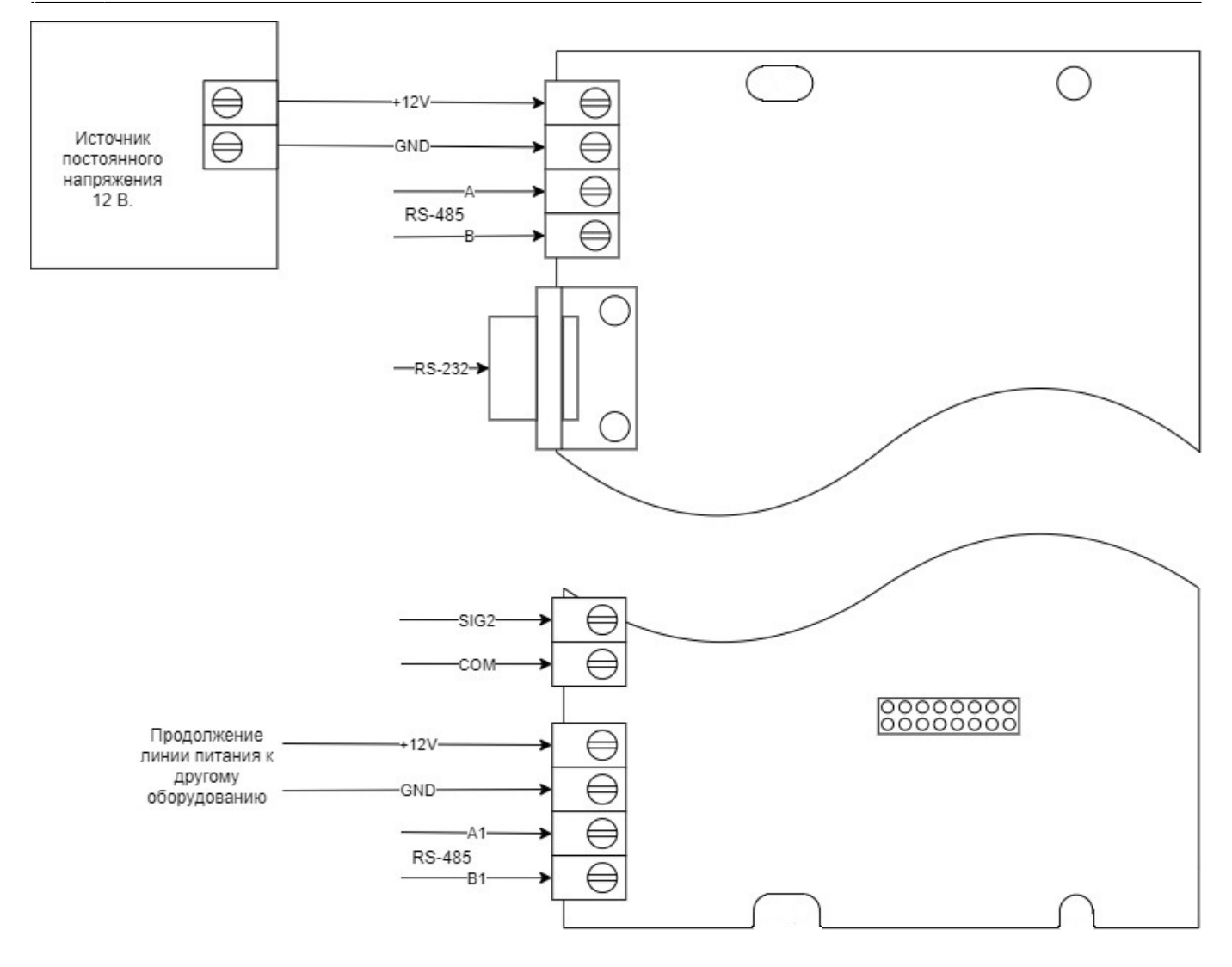

#### Подключение модема

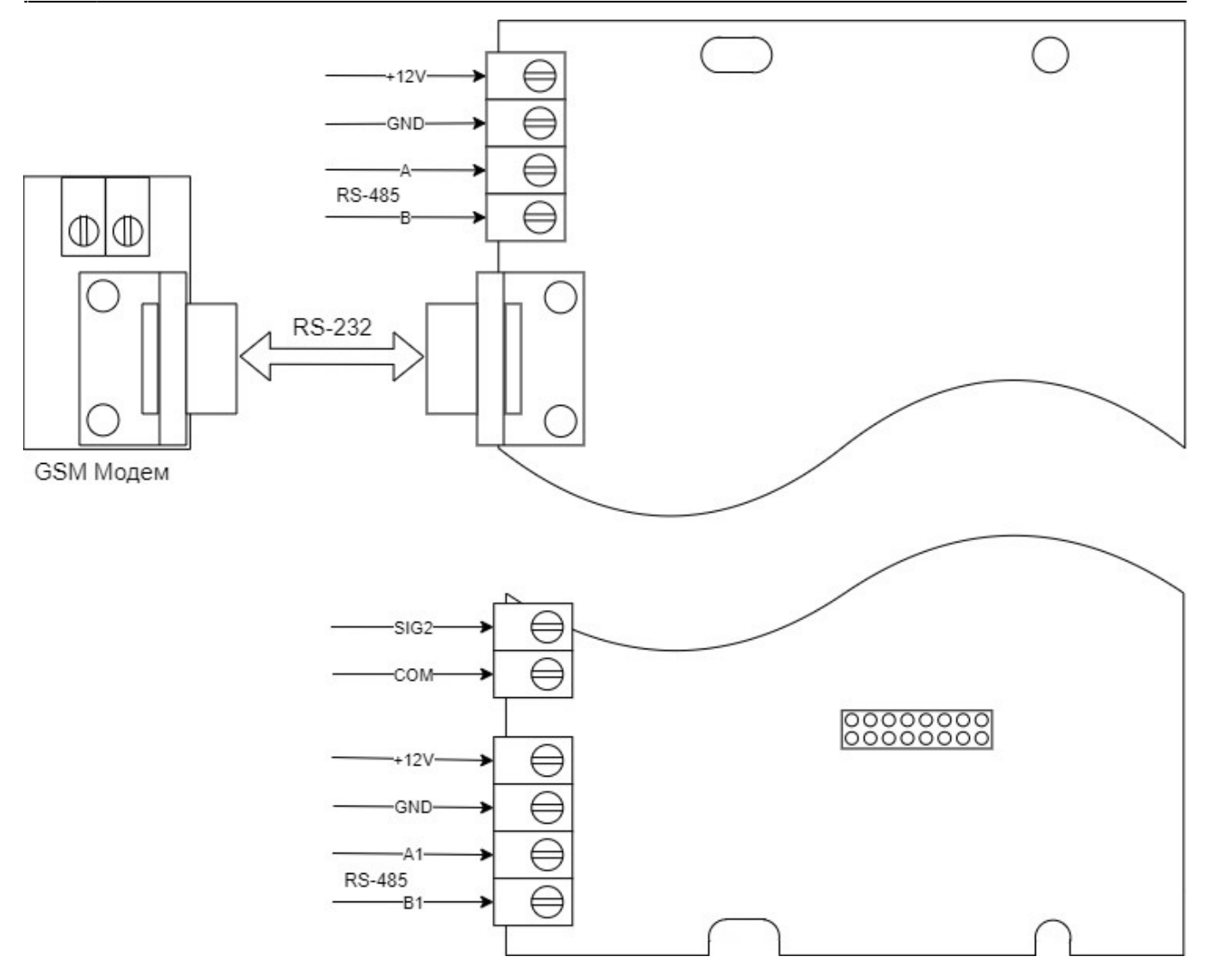

Схема кабеля RS-232

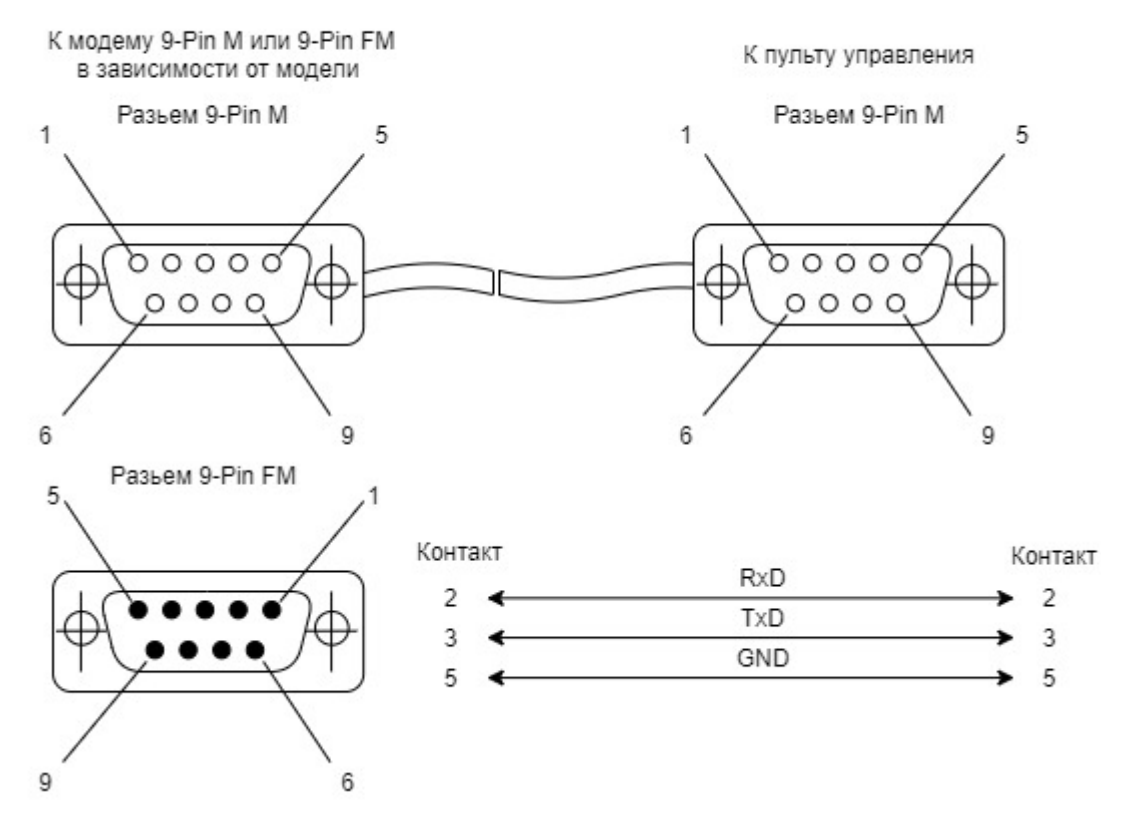

#### Подключение пожарной сигнализации

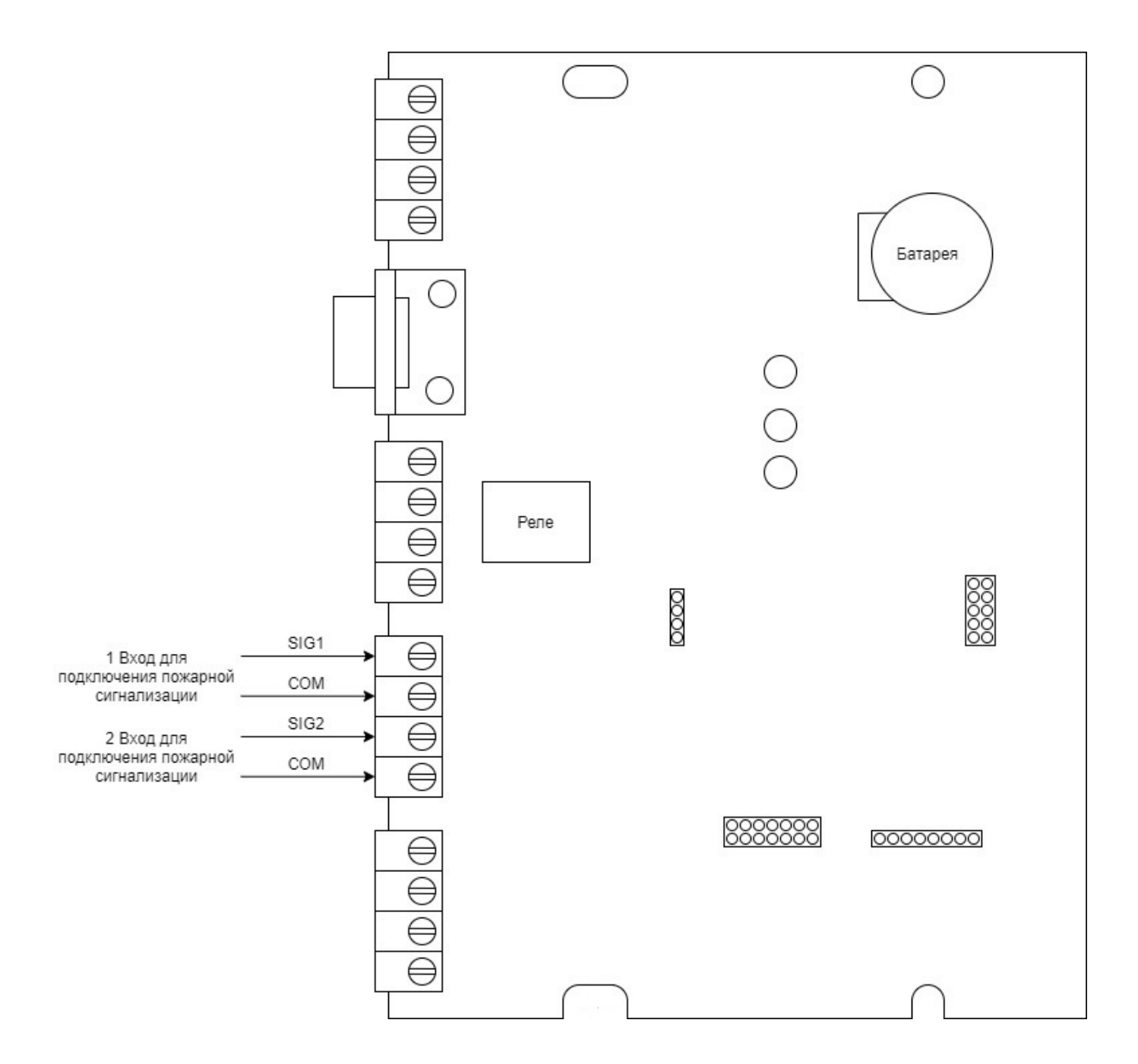

#### Подключение внешнего оповещателя

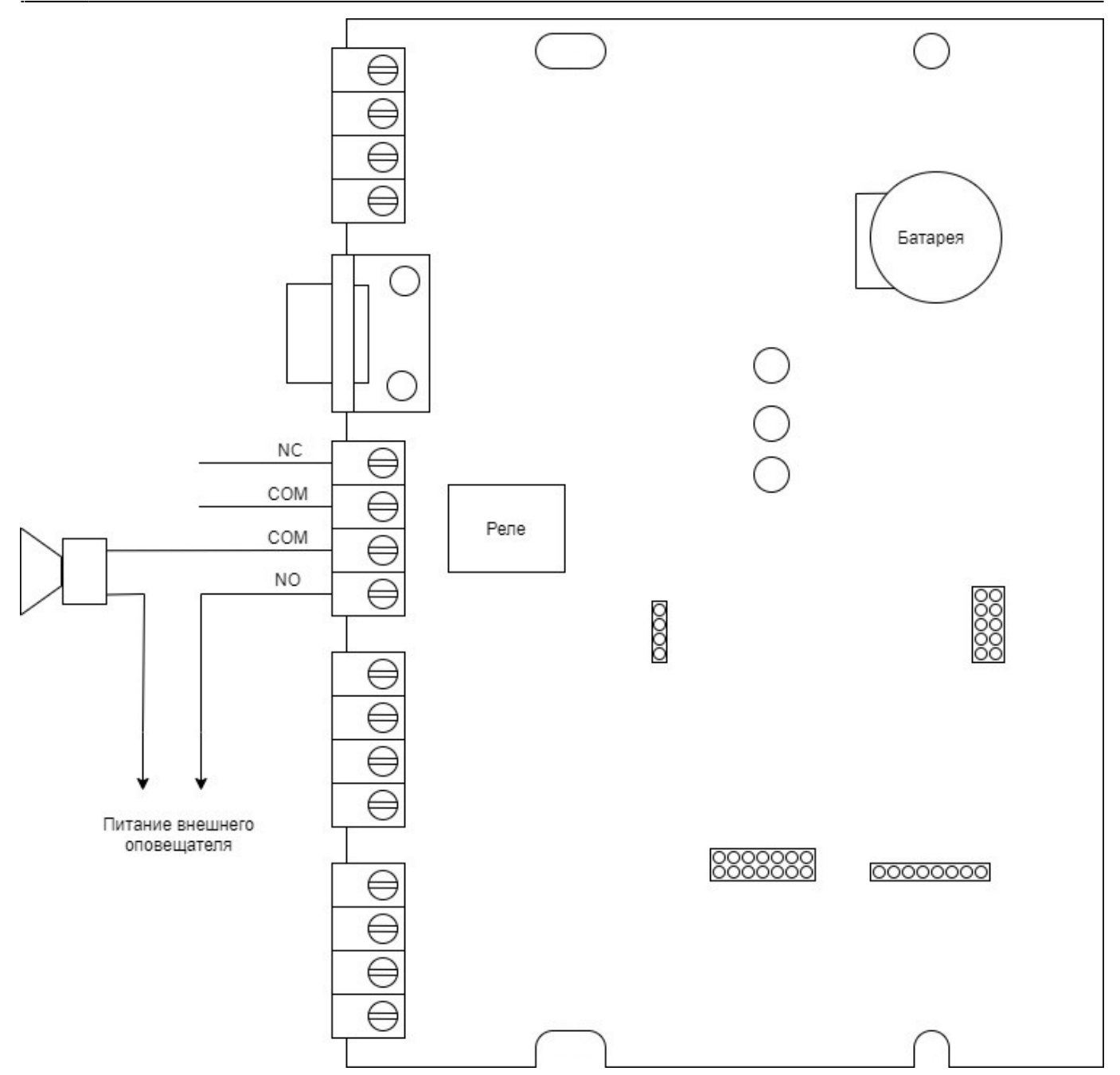

#### Подключение к серверу

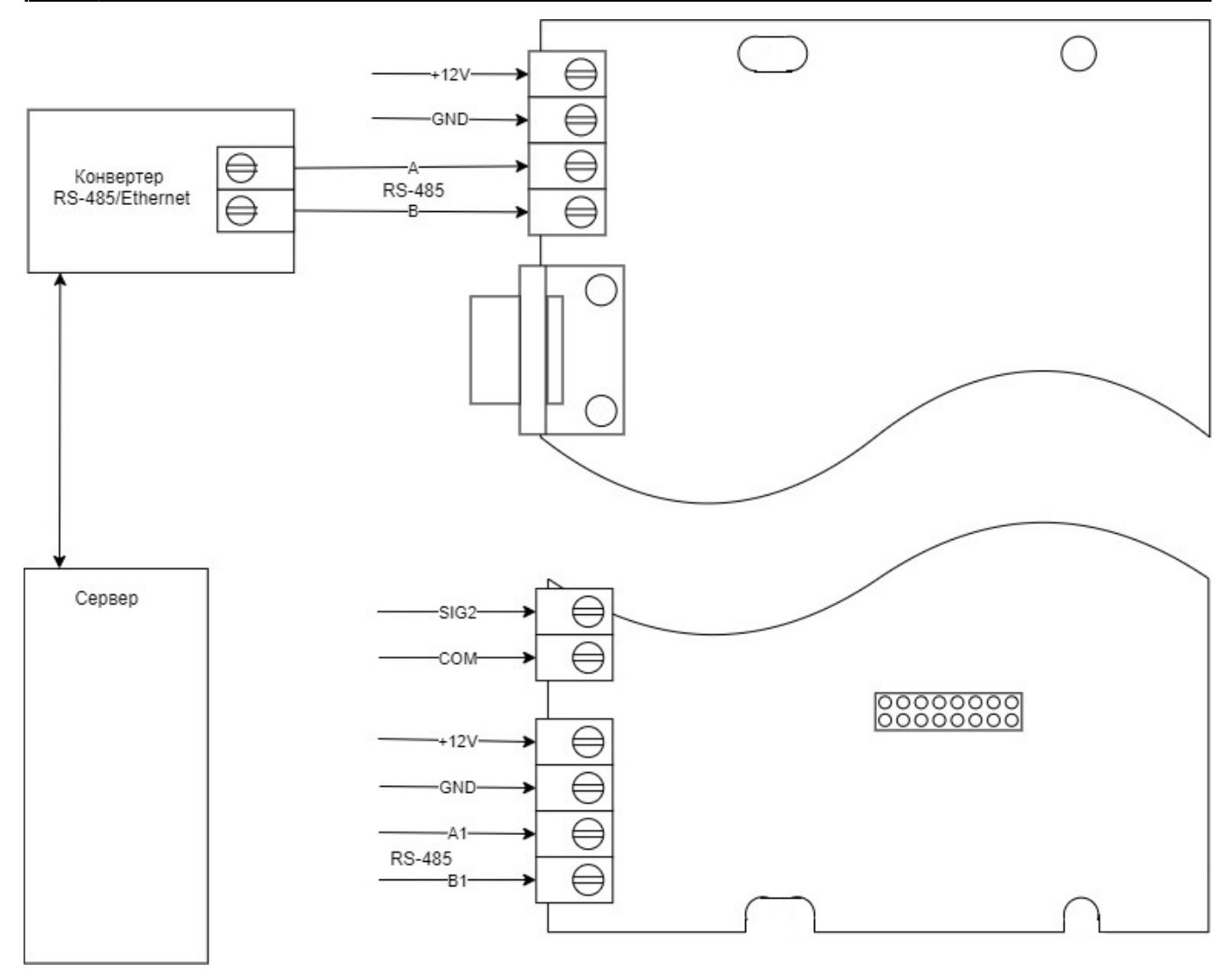

Подключение пульта к серверу возможно через конвертер по линии RS-485 (A,B).

### Подключение к сети

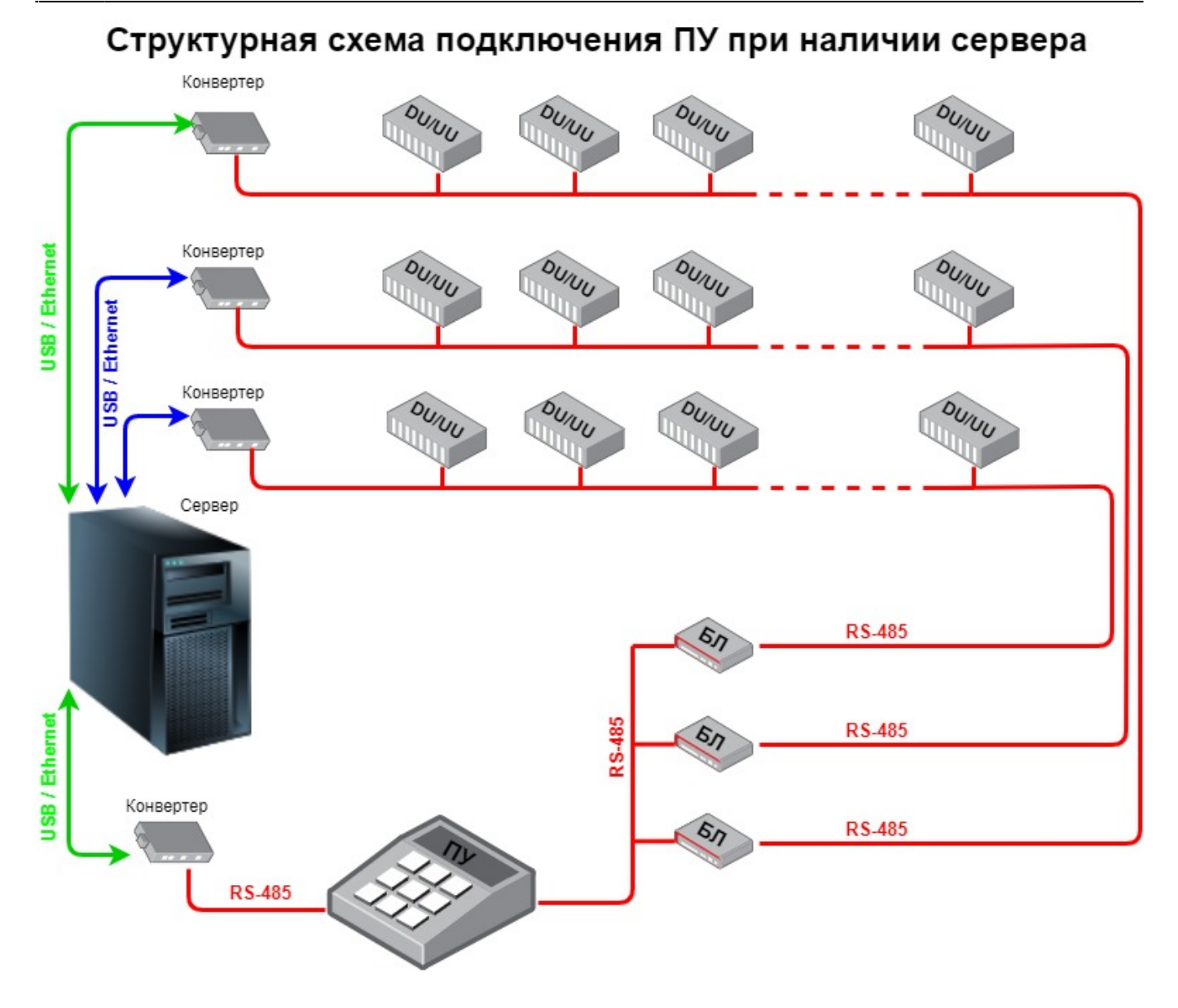

#### Структурная схема подключения ПУ без сервера

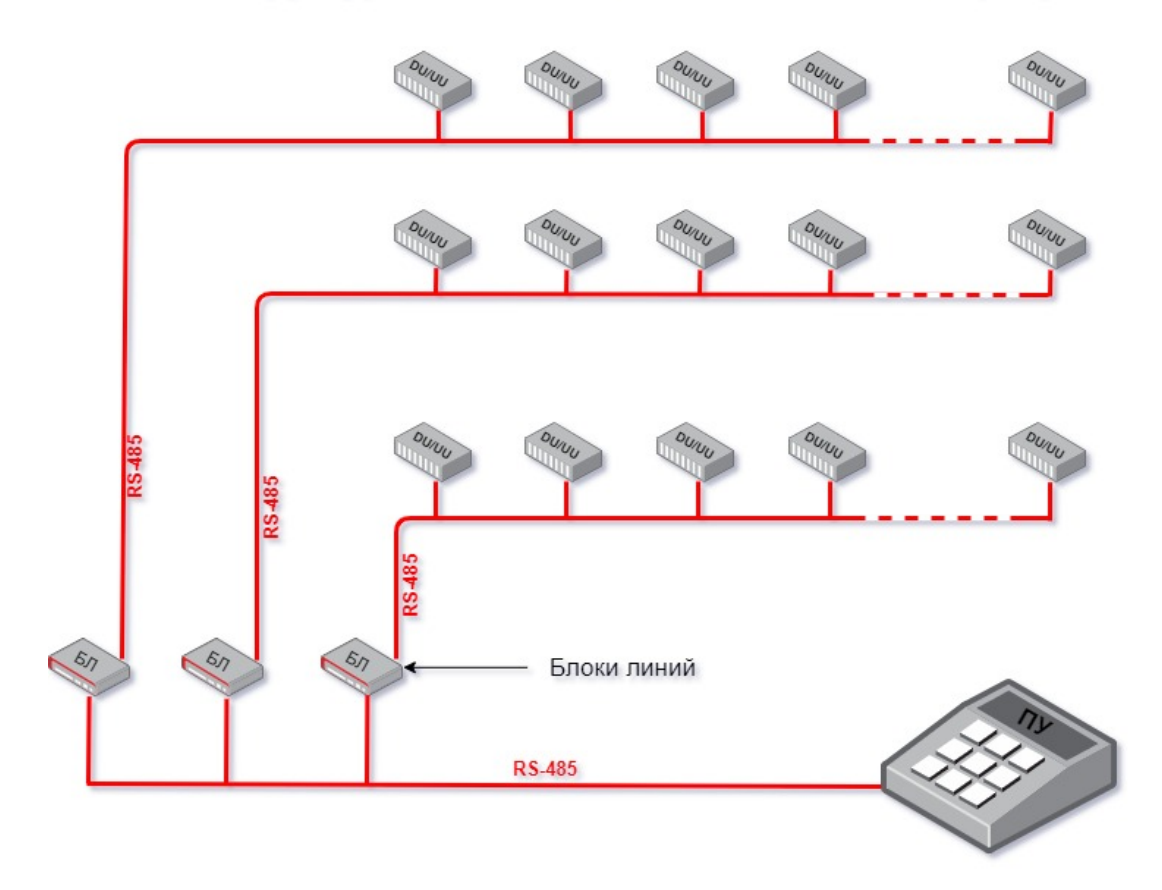

### Общая схема коммутации

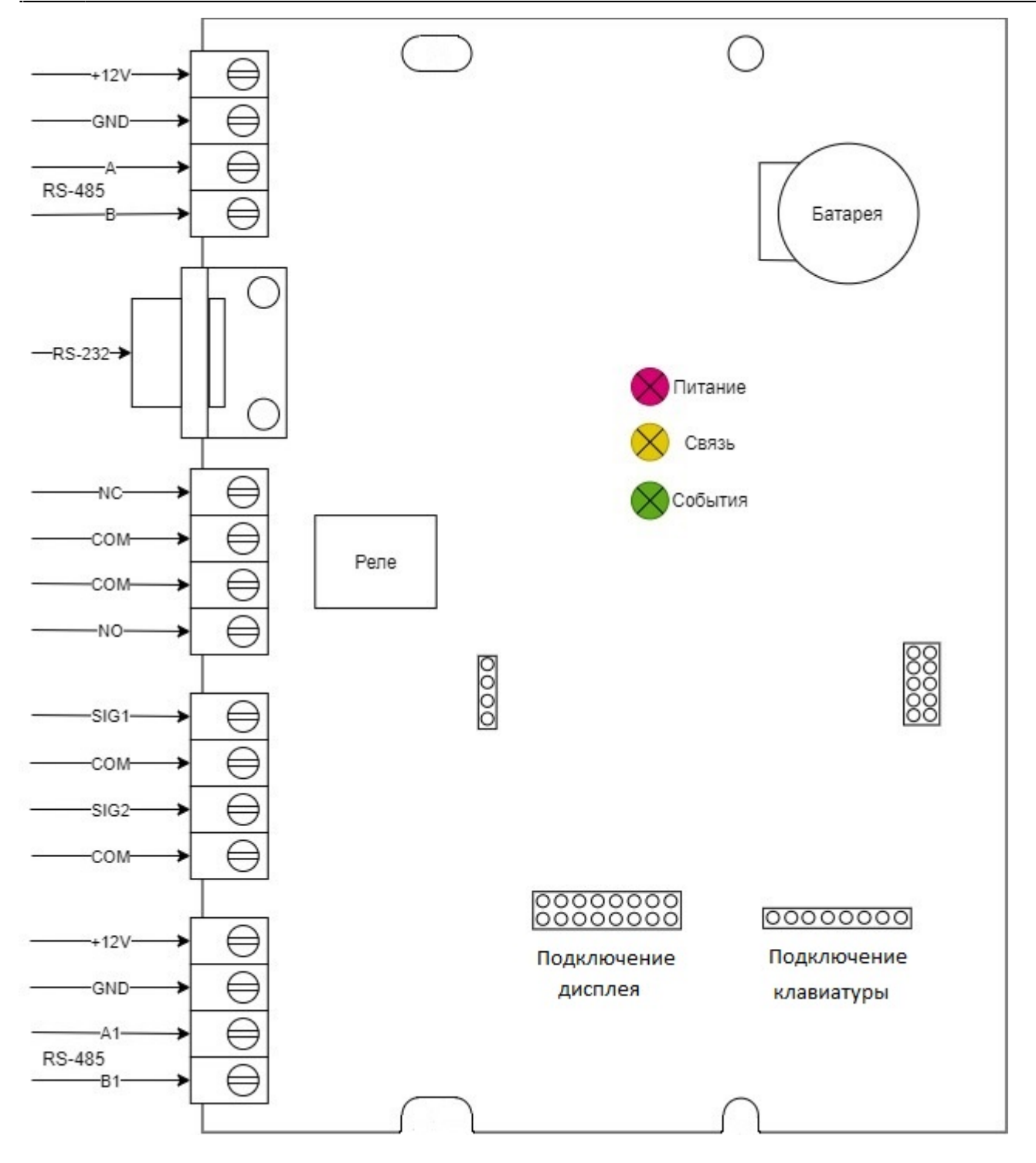

# Настройка пульта управления

Настройка пульта и выгрузка настроек осуществляется только с сервера системы или, в случае отсутствия сервера, с временно подключенного ПК. Процедура настройки и выгрузки описывается в руководстве по WEB интерфейсу системы Cyber X.

## Комплект поставки

Перед установкой, проверьте комплектность поставки:

- Пульт Управления 1 шт.
- Паспорт 1 шт.

# Правила хранения

Допускается хранение изделия в упаковке изготовителя на стеллажах в закрытых хранилищах не более 1 года при следующих характеристиках окружающей среды:

- в закрытых неотапливаемых хранилищах;
- температура хранения -20 до +70 градусов Цельсия;
- относительная влажность до 98% при температуре +25 градусов Цельсия.

## Правила транспортирования

Изделие в транспортной таре разрешается транспортировать любым видом крытого транспорта на любые расстояния, при условии крепления тары с упакованными изделиями к кузову транспортного средства с целью предохранения ее от смещений, соударений, а так же при условии исключения непосредственного воздействия атмосферных осадков. Погрузка и выгрузка коробок с изделиями должна проводиться со всеми предосторожностями, исключающими удары и повреждения коробок.